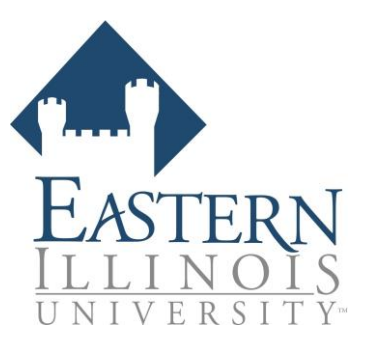

# Eastern Illinois University College of Education

### Student Instructions - Background Screening Application

EIU requires a background check on participants of the EIU College of Education Program. If you have any questions about the background screening process, please contact:

College of Education Eastern Illinois University (217) 581-2524 <u>cmhooser@eiu.edu</u> 1420 Buzzard Hall 600 Lincoln Avenue Charleston, IL 61920

### OR

Bushue Background Screening P.O. Box 89 Effingham, IL 62401 Phone: 217-342-3042 Fax: 217-342-5653 Office hours: Monday-Friday, 8 a.m.-5:00 p.m. info@bushuebackgroundscreening.com

\*This process is mobile-friendly, but we suggest you begin with a decently-sized screen, desktop or laptop, and solid internet connection.

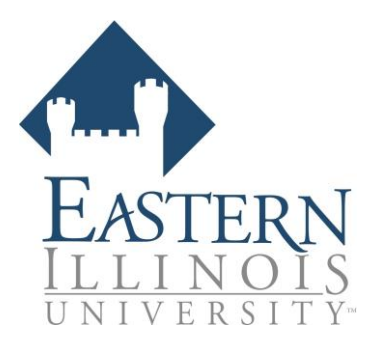

## Step A:

Click on the background screening link - <u>EIU COE Criminal Background Check</u> The background screening link can also be found online at: <u>https://www.eiu.edu/coe//index.php</u>

### Step B:

You will be directed to a webpage that informs you of your rights as a consumer and asks you to provide your personal information. Please type in all information and click "Next". Shown below.

| Eastern Illinois University -                                                                                                    | College Of Education: Backgroun                                                                                                    | d Screening Instructions                                                                                                    |
|----------------------------------------------------------------------------------------------------|----------------------------------------------------------------------------------------------------|----------------------------------------------------------------------------------------------------|
| In connection with your enrollment with                                                                                                    | Eastern Illinois University, you have agreed to aut                                                                                                    | thorize to a background screen.                                                                                                    |
| To ensure that your rights are protected                                                                                                    | this investigation will be conducted by the follow                                                                                                    | ving Consumer Reporting Agency:                                                                                                    |
| Bushue Background Screening<br>P.O. Box 89<br>302 East Jefferson<br>Effingham, II 62401                                                                                                    |                                                                                                    |                                                                                                    |
| Phone: 217-342-3042                                                                                                    |                                                                                                    |                                                                                                    |
| This investigation will be conducted in c specific protection to you, as stated in t                                                                                                    | ompliance with federal law, which provides<br>he following document:                                                                                                    |                                                                                                    |
| Summary of Your Rights Under the Fair C prepared pursuant to 15 U.S.C. Section 1                                                                                                    | redit Reporting Act (FCRA)<br>1681-1681u.                                                                                                    |                                                                                                    |
| Click here now to read the above ment                                                                                                    | tioned document.                                                                                                    |                                                                                                    |
| On the next page, you will be guided thr<br>form authorizing this background investi<br>process or your rights in this matter, ple-<br>info@bushuebackgroundscreening.com<br>You will be required to make a \$34.0<br>money order or cashier's check to bu | ough the process of signing an FCRA Compliant DI<br>gation by Bushue Background Screening. If you hav<br>ase contact Bushue Background Screening at (217)<br>20 payment. Please have a credit or debit ca<br>ushue Background Screening P.O. Box 89 302 | SCLOSURE AND AUTHORIZATION<br>ve any questions about the<br>342-3042 or email<br>ard ready. You can also mail in the payment by<br>East Jefferson Effingham, IL 62401. |
| To proceed, please complete EVERY                                                                                                    | field requested below, then click NEXT:                                                                                                    | 2 1                                                                                                    |
| Legal First Name(s)<br>Legal Middle Name(s)<br>Legal Last Name(s)<br>Email Address<br>Phone Number<br>Permanent Street Address<br>City<br>State<br>Zip Code<br>Social Security Number (SSN)                                                                | Test           Test           Test           123-345-6789           123 Main St.           Charleston           IL           61920           11111111                                                                                                   | EMAIL ADDRESS IS REQUIRED<br>Numbers only or (XXX) XXX-XXXX<br>(Home Residence)<br>Full State Name or Abbreviation<br>9999999999 or 999-99-9999 format                 |
| Birth Date (DOB)                                                                                                    | 1111111                                                                                                    | MM/DD/YYYY format                                                                                                    |
| NEXT                                                                                                    |                                                                                                    |                                                                                                    |

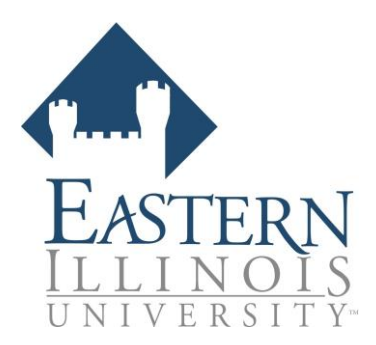

# Step C:

After clicking next, you will be directed to a new page in which you will be given instructions on how to sign a disclosure and authorization form. Click "Sign Forms" as shown below and highlighted with a yellow box:

# READ ME - FULL INSTRUCTIONS FOR THIS PAGE STEP 1: Click on the link below SIGN Forms to authorize this background investigation. You will be applying a legally binding electronic signature with Adobe EchoSign. Once you have signed the Forms, you will be returned to this page. A copy of the Forms will be emailed to you. STEP 2: To complete the process, review the FINAL STEP - Authorization to Proceed: at the very bottom of this page. If you agree, ENTER ORDER to complete the process. UPLOAD DOCUMENTS (.gif, .jpg, .png, .pdf, .tif, only) Forms (Click only once - this may take a few seconds.) ENTER ADDITIONAL DATA

Carefully read the disclosure and authorization language. If you agree to consent to the background check click in the signature box shown below:

Next, sign your name by typing it in on your keyboard or by tracing your signature with your finger/stylus (if you're on a touchscreen device). Then, click "Apply".

# Eastern Illinois University - College of Education

## DISCLOSURE FOR CONSUMER REPORTS

## READ CAREFULLY BEFORE SIGNING

Eastern Illinois University – College of Education ("end-user") has contracted with Bushue Background Screening in connection with my application for employment, volunteerism, contracted services, tenancy, enrollment, acceptance into a program, and/or other reasons. I understand consumer reports will be requested by you the end-user. These reports may include, as allowed by law, the following types of information, as applicable: names and dates of previous employers, reason for termination of employment, work experience, reasons for termination of tenancy, former landlords, education, accidents, licensure, credit, etc. I further understand that such reports may contain public record information such as, but not limited to: my driving record, judgments, bankruptcy proceedings, evictions, criminal records, fingerprint records etc., from federal, state, and other agencies that maintain such records.

I understand the end-user can use this disclosure in connection to obtaining consumer reports throughout my employment, volunteer services, contracted service, tenancy, enrollment, etc. with the end-user.

Click here to sign

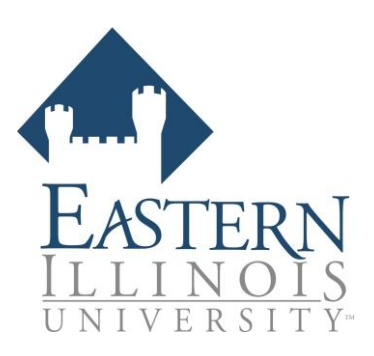

| Type Signature |                |
|----------------|----------------|
| Sign           | Neil Armstrong |
|                | Clear          |
|                | Close Apply    |

To complete the signature process, click "Click to Sign" to finish Step C.

| nos@gmail.com                                            |                                                          |                                                               |
|----------------------------------------------------------|----------------------------------------------------------|---------------------------------------------------------------|
|                                                          |                                                          |                                                               |
|                                                          |                                                          |                                                               |
|                                                          |                                                          |                                                               |
| of Use <b>and</b> Consumer Disclosure <b>of this doc</b> | ument                                                    | Click to Sign                                                 |
|                                                          | of Use <b>and</b> Consumer Disclosure <b>of this doc</b> | of Use <b>and</b> Consumer Disclosure <b>of this document</b> |

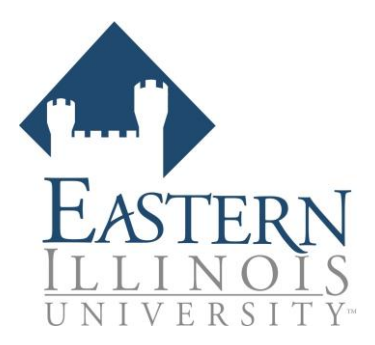

# Step D:

You will then be directed back to the previous screen. Review the terms and conditions shown at the bottom of the page. If you understand and agree, checkmark the box "I agree" and click "Submit Order"

# FINAL STEP- Authorization to Proceed

I agree that I have been provided with and have read a copy of the Summary of Your Rights Under the Fair Credit Reporting Act. **Click here to review your rights under the FCRA.** 

I certify that I have read and signed the Disclosure and Authorization provided by Eastern Illinois University.

I understand I will be prompted to make a valid credit or debit card payment on the following page and if I prefer to make payment by money order or cashier's check, I will reach out to BBS to coordinate that payment. If I do not make payment, I understand that my background check will not be completed and my enrollment in the College of Education at EIU could be effected.

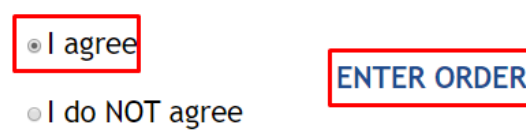

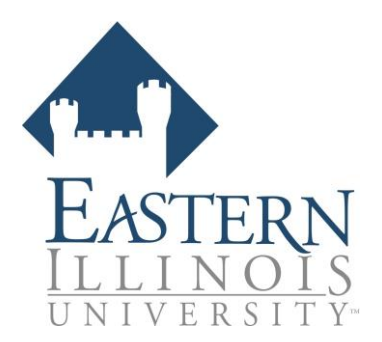

# Step E:

To checkout, click "Click Here to Pay".

| Department                       | Recruiter | ApplicantID              | Name                     | Date              | Туре                                   | Amount  |
|----------------------------------|-----------|--------------------------|--------------------------|-------------------|----------------------------------------|---------|
| Secondary &Amp<br>K12 Programs   |           | 201902153000072          | Armstrong, Neil          | 02/15/2019        | BHR Basic #1 (Non-<br>Employment)      | \$1.00  |
| Secondary & Amp;<br>K12 Programs |           | 201902153000072          | Armstrong, Neil          | 02/15/2019        | Applicant Total                        | \$1.00  |
| Invoice                          |           | 201902153000             | nn72  1                  | 100               | PayPal<br>VISA 201<br>Click Here to Pa | NSCOVER |
| Invoice                          | (         | Click on the PayPal logo | o to make payment and co | mplete the order. |                                        |         |

If you have a PayPal account and choose to checkout with PayPal, please sign-in. If you chose to checkout without PayPal, click on "Pay with Debit or Credit Card".

| PayPal                            | ₩ \$1.00 USD                  |  |
|-----------------------------------|-------------------------------|--|
| Pay with<br>Enter your email addr | PayPal<br>ess to get started. |  |
| Email                             |                               |  |
| Nex                               | E                             |  |
| Use mobile nun                    | iber instead                  |  |
| Pay with Debit o                  | r Credit Card                 |  |

Lastly, if you choose to checkout by <u>not</u> signing into PayPal, you will be asked to enter your payment information. Shown below.

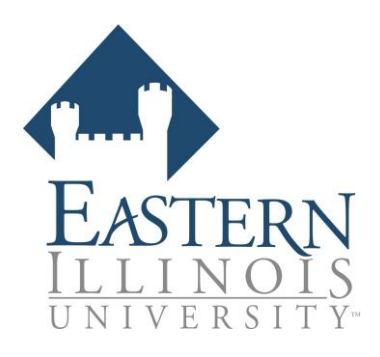

| ~ayMal GUESt (<br>Ve don't share your fina | DECKOUI                                         |                                                                                                    |
|--------------------------------------------|-------------------------------------------------|----------------------------------------------------------------------------------------------------|
| Country<br>United States                   | ~                                               | PayPal is the safer, easier<br>way to pay<br>No matter where you shop, we keep your<br>financial information secure. |
| Expires                                    | CSC 📰                                           |                                                                                                    |
| First name                                 | Last name                                       |                                                                                                    |
| Street address<br>Apt., ste., bldg.        |                                                 |                                                                                                    |
| City                                       |                                                 |                                                                                                    |
| State                                      | ✓ ZIP code                                      |                                                                                                    |
| Ship to my billing a                       | address                                         |                                                                                                    |
| Phone type<br>Mobile                       | <ul><li>✓</li><li>Phone number<br/>+1</li></ul> |                                                                                                    |
| Email                                      | 0                                               |                                                                                                    |

If you have any issues when making payment, you are free to call the Bushue Background Screening office at 217-342-3042 to make payment over the phone. If you have any further questions, please call or email Bushue Background Screening at 217-342-3042 or info@bushuebackgroundscreening.com